# Risoluzione dei problemi di installazione di ASAv su VMware ESXi

## Sommario

Introduzione Prerequisiti Requisiti Componenti usati Problema: Errore di installazione ASAv su vMware ESXi Soluzione Risultato

## Introduzione

In questo documento viene descritto come superare un loop di avvio di Cisco Adaptive Security Virtual Appliance (ASAv) su VMware Elastic Sky X (ESXi) a causa del messaggio di errore "Error: "Tipo di piattaforma non configurato" e "Errore: Nome piattaforma () non valido letto da OVF". Lo scopo di questo documento è quello di spiegare il modo migliore per risolvere questi problemi e di essere in grado di installare correttamente ASAv su VMware ESXi.

# Prerequisiti

#### Requisiti

Cisco raccomanda la conoscenza di base di vMware.

#### Componenti usati

Per la stesura del documento, è stato usato VMware ESXi 6.0.0 per le versioni ASAv 9.6.2.

Le informazioni discusse in questo documento fanno riferimento a dispositivi usati in uno specifico ambiente di emulazione. Su tutti i dispositivi menzionati nel documento la configurazione è stata ripristinata ai valori predefiniti. Se la rete è operativa, valutare attentamente eventuali conseguenze derivanti dall'uso dei comandi.

# Problema: Errore di installazione ASAv su vMware ESXi

Quando il modello ASAv viene implementato su VMware ESXi per ASAv versioni 9.5.x, 9.6.x e 9.7.x, ASAv rimane in un loop di avvio a causa di questi messaggi di errore.

"OVF does not contain a ControllerType property. Please check your deployment source files." Esempio del messaggio di errore visualizzato in vMware Console.

Restricted Rights Legend Use, duplication, or disclosure by the Government is subject to restrictions as set forth in subparagraph (c) of the Commercial Computer Software - Restricted Rights clause at FAR sec. 52.227-19 and subparagraph (c) (1) (ii) of the Rights in Technical Data and Computer Software clause at DFARS sec. 252.227-7013. Cisco Systems, Inc. 170 West Tasman Drive San Jose, California 95134-1706 Error: Platform type has not been configured. Error: Invalid platform name () read from OVF. OVF does not contain a ControllerType property. Please check your deployment so urce files.

Dopo la visualizzazione di questi errori, l'ASAv è bloccata in un loop di avvio e i messaggi vengono visualizzati a ogni avvio.

### Soluzione

Passaggio 1. Aprire vSphere Web Client.

Passaggio 2. Passare a VM e modelli.

Passaggio 3. Selezionare l'appliance ASAv interessata dall'elenco di host VMware e fare clic con il pulsante destro del mouse su di essa.

Passaggio 4. Fare clic su Edit Settings (Modifica impostazioni) come mostrato nell'immagine.

| www.wore vSphere Web C                                                                                                    | Actions - chinary and a                                     |
|----------------------------------------------------------------------------------------------------|-------------------------------------------------------------|
|                                                                                                    | Guest OS<br>Snapshots                                       |
|                                                                                                    | Migrate<br>Clone<br>Template                                |
| Concentration of the second of the second of | Fault Tolerance<br>VM Policies                              |
| FMC8.2                                                                                                    | Compatibility<br>Export System Logs                         |
|                                                                                                    | Edit Resource Settings                                      |
|                                                                                                    | Move To<br>Rename<br>Edit Notes<br>Tags & Custom Attributes |
|                                                                                                    | And Permission                                              |
|                                                                                                    | from Inventory<br>Disk                                      |
|                                                                                                    | Crchestrator plugin Actions                                 |

Passaggio 5. Passare alla scheda **Opzioni vApp** come mostrato nell'immagine.

| Virtual Hardware                                                                                                    | VM Options                    | SDRS Rules | vApp Options        |          |  |  |  |  |
|----------------------------------------------------------------------------------------------------|-------------------------------|------------|---------------------|----------|--|--|--|--|
| Enable vApp options When vApp options are enabled, you can configure OVF properties, use the OVF environment, and specify IP allocation and product information for this virtual machine. |                               |            |                     |          |  |  |  |  |
| Application prop                                                                                                    | erties - ASAv                 |            |                     |          |  |  |  |  |
| Product:       ASAv         Version:       9.7(1.4)         Vendor:       Cisco Systems Inc         There are no properties to edit                                                       |                               |            |                     |          |  |  |  |  |
| Deployment                                                                                                    |                               |            |                     |          |  |  |  |  |
| ▶ IP allocation                                                                                                    |                               | Expan      | d for IP allocation | settings |  |  |  |  |
| <ul> <li>Unrecognized</li> </ul>                                                                                                    | OVF sections                  | No uni     | recognized sectio   | ns       |  |  |  |  |
| <ul> <li>License agree</li> </ul>                                                                                                    | ments                         |            |                     |          |  |  |  |  |
| Authoring                                                                                                    |                               |            |                     |          |  |  |  |  |
| ▶ Product                                                                                                    | Name ASAv                     |            |                     |          |  |  |  |  |
| <ul> <li>Properties</li> </ul>                                                                                                    |                               |            |                     |          |  |  |  |  |
| IP allocation     Expand to edit supported IP allocation settings                                                                                                    |                               |            |                     |          |  |  |  |  |
| <ul> <li>OVF settings</li> </ul>                                                                                                    | tings Expand for OVF settings |            |                     |          |  |  |  |  |
|                                                                                                    |                               |            |                     |          |  |  |  |  |

Compatibility: ESXi 5.1 and later (VM version 9)

OK Cancel

Passaggio 6. Deselezionare Abilita opzioni vApp.

Passaggio 7. Selezionare OK come mostrato nell'immagine.

| 🔂 asa963-pri1 - Edit Settings                  |                                           |                                       |                                      |                                      |    | ? N      |
|------------------------------------------------|-------------------------------------------|---------------------------------------|--------------------------------------|--------------------------------------|----|----------|
| Virtual Hardware                               | VM Options                                | SDRS Rules                            | vApp Options                         | )                                    |    |          |
| Enable vApp of                                 | options                                   |                                       |                                      |                                      |    | <b>^</b> |
| When vApp of<br>OVF environm<br>virtual machin | otions are enal<br>nent, and speci<br>ne. | bled, you can co<br>ify IP allocation | onfigure OVF pro<br>and product info | perties, use the<br>rmation for this |    | **       |
|                                                |                                           |                                       |                                      |                                      |    |          |
| Compatibility: ESXi                            | 5.1 and later (\                          | /M version 9)                         |                                      |                                      | oĶ | Cancel   |

Passaggio 8. Procedere con lo spegnimento della macchina virtuale ASAv (VM) e quindi accendere nuovamente l'appliance ASAv, come mostrato nell'immagine.

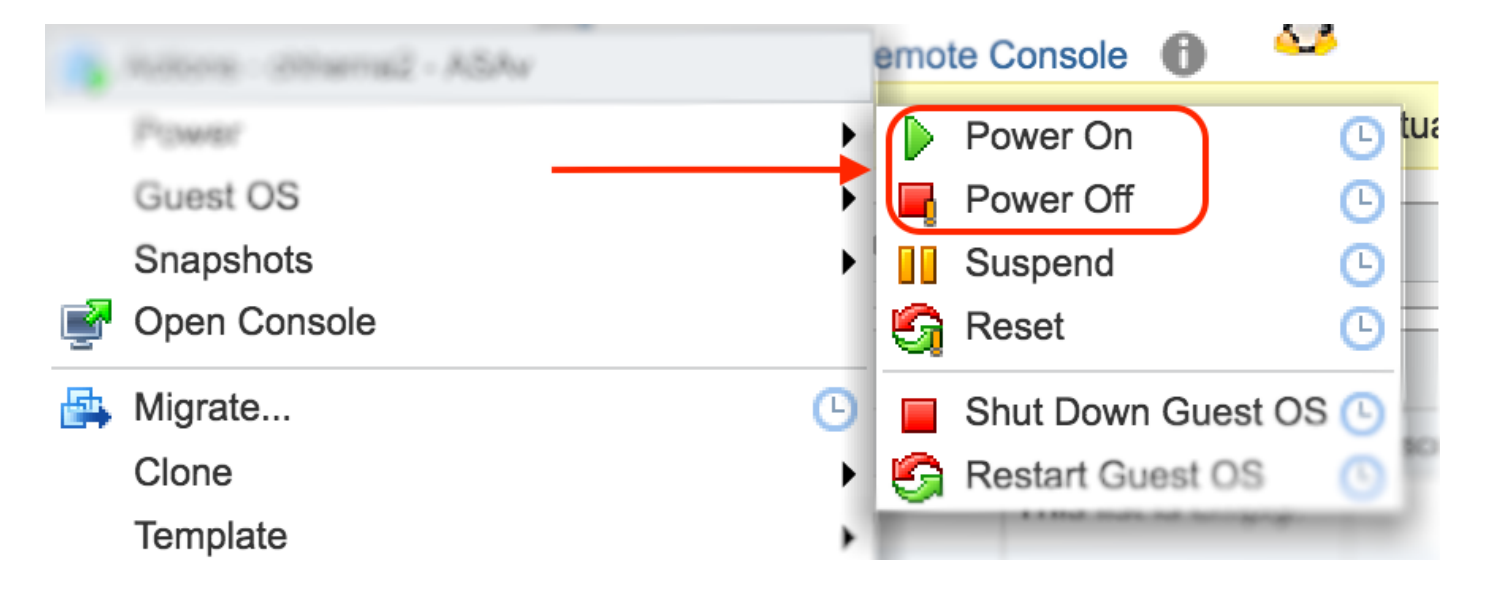

# Risultato

I loop di avvio ASAv e il prompt dell'interfaccia della riga di comando (CLI) vengono visualizzati come mostrato nell'immagine.

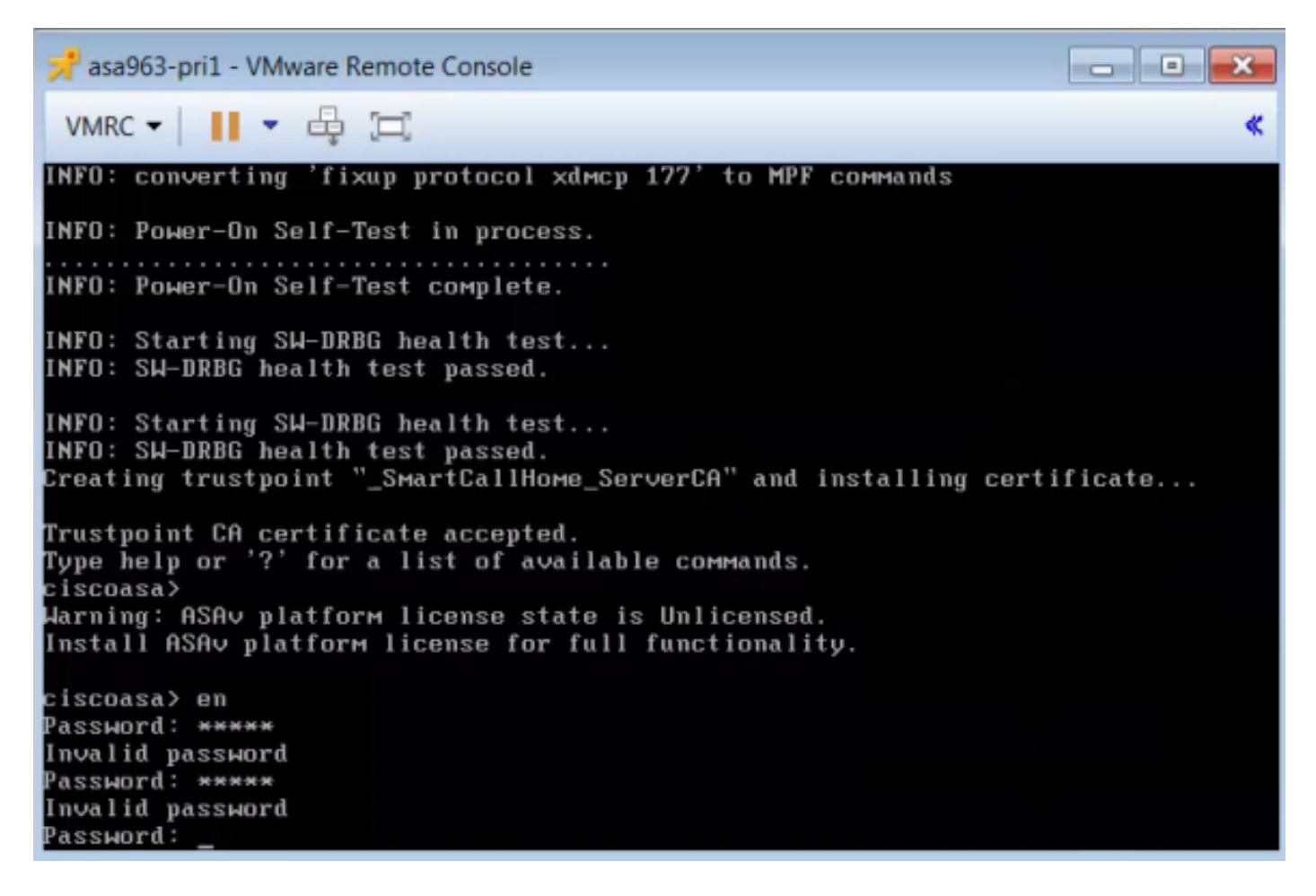